Version 1.5

# 1. Revision Log

| Version No. | Date        | Prepared /<br>Updated by | Significant Changes |
|-------------|-------------|--------------------------|---------------------|
| 1.0         | 25-Feb-2021 | Development<br>Team      | Initial version     |
|             |             |                          |                     |

# Table of Contents

| 1. Revision Log               | . 2 |
|-------------------------------|-----|
| Table of Contents             | . 3 |
| 2. Introduction               | . 4 |
| 2.1. Overview                 | . 4 |
| 2.2. Application Registration | . 4 |
| 2.3. Configuring Permissions  | . 7 |

## 2. Introduction

### 2.1. Overview

The purpose of this document is to provide the steps required to configure BackupAddict O365 backup and restore. This document explains the preliminary application permissions that is required for O365 backup and restore. To perform the following configurations, the user must be signed in as a Global administrator for their O365 account.

### 2.2. Application Registration

- 1. Login to azure portal from <u>https://portal.azure.com.</u>
- 2. Sign up with o365 Global administrator account.
- 3. Click App Registration from the list of Azure services on the home page.

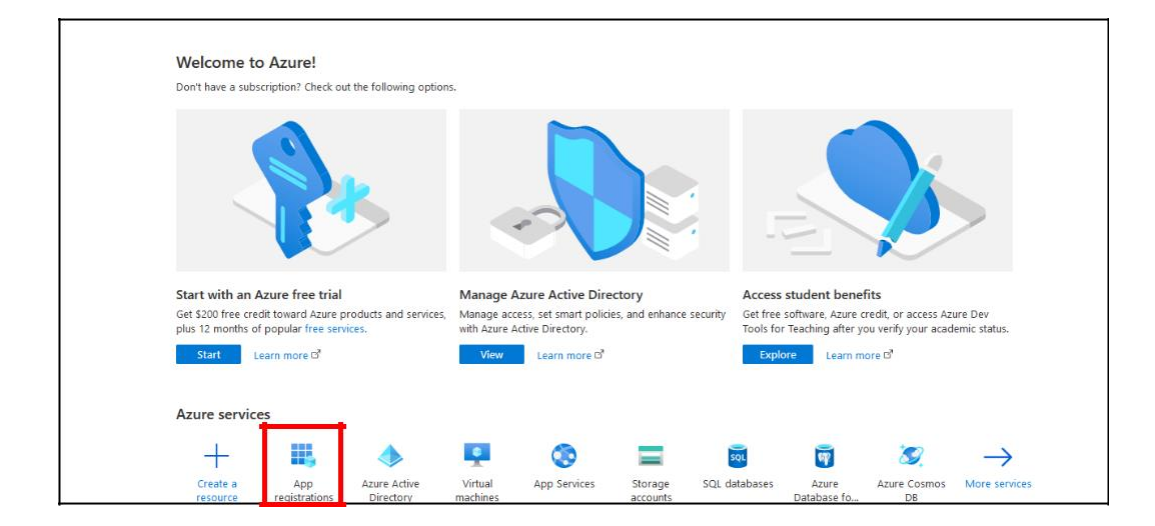

- 4. In the App registrations page, click New Registration
- In the Register application screen enter the name of the application and under supported account types, select "Accounts in any organizational directory (Any Azure AD directory - Multitenant) and personal Microsoft accounts (e.g. Skype, Xbox)".

| Register an application                                                                                                    |
|----------------------------------------------------------------------------------------------------|
| * Name                                                                                                    |
| The user-facing display name for this application (this can be changed later).                                                                         |
| test app registration 🗸                                                                                                    |
|                                                                                                    |
| Supported account types                                                                                                    |
| Who can use this application or access this API?                                                                                                    |
| O Accounts in this organizational directory only (Remote Backup Systems only - Single tenant)                                                          |
| <ul> <li>Accounts in any organizational directory (Any Azure AD directory - Multitenant)</li> </ul>                                                    |
| <ul> <li>Accounts in any organizational directory (Any Azure AD directory - Multitenant) and personal Microsoft accounts (e.g. Skype, Xbox)</li> </ul> |
| O Personal Microsoft accounts only                                                                                                    |
| Help me choose                                                                                                    |
|                                                                                                    |
| n Hounnaith N                                                                                                    |
| By proceeding, you agree to the Microsoft Platform Policies 🖉                                                                                          |
| Register                                                                                                    |

- 6. Click Register
- 7. The application registration process completes and displays the application details.

| 賎 test app registrati                                               | ion | ¢ …                                                                                                    |                                                                                                    | > |
|---------------------------------------------------------------------|-----|----------------------------------------------------------------------------------------------------|----------------------------------------------------------------------------------------------------|---|
| P search (Ctrl+/)                                                   | «   | 🏽 Delete 🌐 Endpoints 🔤 Preview features                                                                                                    |                                                                                                    |   |
| Overview                                                            | ^   | Got a second? We would love your feedback on Microsoft identity pl                                                                                          | llatform (previously Azure AD for developer). $ ightarrow$                                                                                                    |   |
| 🗳 Quickstart<br>🕺 Integration assistant                             | l   | Essentials Display name : test app registration                                                                                                    | Supported account types : All Microsoft account users                                                                                                    |   |
| Manage                                                              | L   | Application (client) ID : e674ef5f-cb83-4bf4-aff5-c10e4c0c3434                                                                                              | Redirect URIs : Add a Redirect URI                                                                                                    |   |
| <ul> <li>Branding</li> <li>Authentication</li> </ul>                |     | Directory (tenant) ID         : c650f425-84b0-49f1-86a6-bad39f8a29a2           Object ID         : d9fb32ae-7d77-4bf3-9ed3-7be8027eafef                     | Application ID URI : Add an Application ID URI<br>Managed application in L : test app registration                                                                                                    |   |
| Certificates & secrets     Token configuration                      | l   | Welcome to the new and improved App registrations. Looking to learner                                                                                       | arn how it's changed from App registrations (Legacy)? Learn more                                                                                                    | × |
| API permissions     Expose an API                                   | l   | Starting June 30th, 2020 we will no longer add any new features to A support and security updates but we will no longer provide feature u Graph. Learn more | sure Active Directory Authentication Library (ADAL) and Azure AD Graph. We will continue to provide technical<br>updates. Applications will need to be upgraded to Microsoft Authentication Library (MSAL) and Microsoft | × |
| App roles   Preview                                                 | ł   | A Starting November 9th, 2020 end users will no longer be able to gran                                                                                      | nt consent to newly registered multitenant apps without verified publishers. Add MPN ID to verify publisher                                                                                                    | × |
| <ul> <li>Roles and administrators   Pr</li> <li>Manifest</li> </ul> | ~   | Call APIs                                                                                                    | Documentation                                                                                                    |   |

- 8. Make a note of Application (Client ID).
- 9. In the left navigation pane, click "Certificates & Secrets" link.

| test app registration 🖉 🐇     |                                                                                                    |                                                                                                    |   |  |  |  |  |
|-------------------------------|----------------------------------------------------------------------------------------------------|----------------------------------------------------------------------------------------------------|---|--|--|--|--|
|                               | 🖲 Delete 🕀 Endpoints 📴 Preview features                                                                |                                                                                                    |   |  |  |  |  |
| Overview                      | Got a second? We would love your feedback on Microsoft identity platform (previous)                    | Got a second? We would love your feedback on Microsoft identity platform (previously Azure AD for developer). →                                                                              |   |  |  |  |  |
| 🗳 Quickstart                  |                                                                                                    |                                                                                                    |   |  |  |  |  |
| 🚀 Integration assistant       | Display name : test app registration                                                                   | Supported account types : All Microsoft account users                                                                                                    |   |  |  |  |  |
| Manage                        | Application (client) ID : e674ef5f-cb83-4bf4-aff5-c10e4c0c3434                                         | Redirect URIs : Add a Redirect URI                                                                                                    |   |  |  |  |  |
| Branding                      | Directory (tenant) ID : c650f425-84b0-49f1-86a6-bad39f8a29a2                                           | Application ID URI : Add an Application ID URI                                                                                                    |   |  |  |  |  |
| Authentication                | Object ID : d9fb32ae-7d77-4bf3-9ed3-7be8027eafef                                                       | Managed application in I : test app registration                                                                                                    |   |  |  |  |  |
| 📍 Certificates & secrets      | Certificates & secrets                                                                                 |                                                                                                    |   |  |  |  |  |
| Token configuration           |                                                                                                    |                                                                                                    |   |  |  |  |  |
| API permissions               | Starting June 30th, 2020 we will no longer add any new features to Azure Active Di                     | irectory Authentication Library (ADAL) and Azure AD Graph. We will continue to provide technical                                                                                             | × |  |  |  |  |
| 🙆 Expose an API               | support and security updates but we will no longer provide feature updates. Appli<br>Graph. Learn more | support and security updates but we will no longer provide feature updates. Applications will need to be upgraded to Microsoft Authentication Library (MSAL) and Microsoft Graph. Learn more |   |  |  |  |  |
| 🚨 App roles   Preview         |                                                                                                    |                                                                                                    |   |  |  |  |  |
| Owners                        | Starting November 9th, 2020 end users will no longer be able to grant consent to                       | Starting November 9th, 2020 end users will no longer be able to grant consent to newly registered multitenant apps without verified publishers. Add MPN ID to verify publisher ×             |   |  |  |  |  |
| Roles and administrators   Pr |                                                                                                    |                                                                                                    |   |  |  |  |  |
| Manifest                      | Call APIs                                                                                              | Documentation                                                                                                    |   |  |  |  |  |

10. In the Certificates & Secrets page, Click New Client Secret under Client Secrets section.

| 🔶 test app registration   Certificates & secrets 👒 🚥 |                                                      |                         |                           |                            |                 |  |
|------------------------------------------------------|------------------------------------------------------|-------------------------|---------------------------|----------------------------|-----------------|--|
| Search (Ctrl+/)                                      | 🛇 Got feedback?                                      |                         |                           |                            |                 |  |
| Overview                                             |                                                      |                         |                           |                            |                 |  |
| 🍊 Quickstart                                         | ↑ Upload certificate                                 |                         |                           |                            |                 |  |
| 💉 Integration assistant                              | Thumbprint                                           |                         | Start date                | Expires                    | ID              |  |
| Manage                                               | No certificates have been added for this application | ation.                  |                           |                            |                 |  |
| 🚍 Branding                                           |                                                      |                         |                           |                            |                 |  |
| Authentication                                       |                                                      |                         |                           |                            |                 |  |
| 📍 Certificates & secrets                             | Client secrets                                       |                         |                           |                            |                 |  |
| Token configuration                                  | A secret string that the application uses to prov    | e its identity when rec | uesting a token. Also car | n be referred to as applic | ation password. |  |
| API permissions                                      | + New client secret                                  |                         |                           |                            |                 |  |
| 🔷 Expose an API                                      | Description                                          | Expires                 | Value                     |                            | ID              |  |
| 🔉 App roles   Preview                                | Description                                          | Expires                 | value                     |                            |                 |  |
| Owners                                               | No client secrets have been created for this app     | plication.              |                           |                            |                 |  |
| Roles and administrators   Pr                        |                                                      |                         |                           |                            |                 |  |
| 🔟 Manifest                                           |                                                      |                         |                           |                            |                 |  |

11. In the Add a Client Secret window, enter the description of the client secret and select "Never" under expired options and click Add button.

| 🛉 test app registration   Certificates & secrets 🛷 … |                                                                                                    |  |  |  |  |  |  |
|------------------------------------------------------|----------------------------------------------------------------------------------------------------|--|--|--|--|--|--|
| ₽ Search (Ctrl+/)                                    | « 🛇 Got feedback?                                                                                                    |  |  |  |  |  |  |
| Overview                                             | Add a client secret                                                                                                    |  |  |  |  |  |  |
| 📣 Quickstart                                         | Description                                                                                                    |  |  |  |  |  |  |
| 💉 Integration assistant                              | test secret                                                                                                    |  |  |  |  |  |  |
| Manage                                               | Expires                                                                                                    |  |  |  |  |  |  |
| 🔤 Branding                                           | O in 1 year                                                                                                    |  |  |  |  |  |  |
| Authentication                                       | Never                                                                                                    |  |  |  |  |  |  |
| 📍 Certificates & secrets                             |                                                                                                    |  |  |  |  |  |  |
| Token configuration                                  | Add                                                                                                    |  |  |  |  |  |  |
| API permissions                                      | A number of the second second s |  |  |  |  |  |  |
| 🙆 Expose an API                                      |                                                                                                    |  |  |  |  |  |  |
| 🐣 App roles   Preview                                | Description Expires Value ID                                                                                                    |  |  |  |  |  |  |
| B Owners                                             | No client secrets have been created for this application.                                                                                                    |  |  |  |  |  |  |
| Roles and administrators   Pr                        |                                                                                                    |  |  |  |  |  |  |
| 10 Manifest                                          | v                                                                                                    |  |  |  |  |  |  |

12. New client secret is added. Copy the value of the client secret.

| 💡 test app registration   Certificates & secrets 🛷 🚥          |                                                |                              |                                |                           |                                      | >   |
|---------------------------------------------------------------|------------------------------------------------|------------------------------|--------------------------------|---------------------------|--------------------------------------|-----|
| Search (Ctrl+/)                                               | 🛇 Got feedback?                                |                              |                                |                           |                                      |     |
| Overview                                                      | Copy the new client secret value. You work     | n't be able to retrieve it a | fter you perform another opera | tion or leave this blade. |                                      |     |
| <ul> <li>Quickstart</li> <li>Integration assistant</li> </ul> | <b>T</b>                                       |                              |                                |                           |                                      |     |
| Manage                                                        | ↑ Upload certificate Thumbprint                |                              | Start date                     | Expires                   | ID                                   |     |
| Branding                                                      | No certificates have been added for this app   | blication.                   |                                |                           |                                      |     |
| Certificates & secrets                                        |                                                |                              |                                |                           |                                      |     |
| Token configuration                                           | Client secrets                                 |                              |                                |                           |                                      |     |
| <ul> <li>API permissions</li> <li>Expose an API</li> </ul>    | A secret string that the application uses to p | rove its identity when       | requesting a token. Also can   | be referred to as appli   | cation password.                     |     |
| 🎥 App roles   Preview                                         | + New client secret                            |                              |                                |                           |                                      |     |
| Owners                                                        | Description                                    | Expires                      | Value                          |                           | ID                                   |     |
| Roles and administrators   Pr                                 | test secret                                    | 12/31/2299                   | 69kjQ37K-MG1rq.scB~            | 9cKUS63-ihK3l9a 🗈         | 1dc55613-efa5-4c91-9208-dd1913fb1285 | D 📋 |
| 🔟 Manifest                                                    |                                                |                              |                                |                           |                                      |     |

Note: Copy the client secret value. You will not be able to retrieve this value later.

### 2.3. Configuring Permissions

The administrator needs to add a specific set of application permissions to perform O365 backup and restore. The following are the steps to add API permissions:

1. Click API permissions link on the left navigation pane from the newly registered application.

Version 1.5

| 眼 test app registrati                                               | on 🖈                                                                   |                                                                                                    |                                                                                              |                                                                                                    | × |
|---------------------------------------------------------------------|------------------------------------------------------------------------|----------------------------------------------------------------------------------------------------|----------------------------------------------------------------------------------------------|----------------------------------------------------------------------------------------------------|---|
| Search (Ctrl+/)                                                     | 🚺 Delete 🌐 Endpoint                                                    | ts 💀 Preview features                                                                                                |                                                                                              |                                                                                                    |   |
| Overview                                                            | Got a second? We would                                                 | ld love your feedback on Microsoft identity platform (pre                                                            | eviously Azure AD for developer). $\rightarrow$                                              |                                                                                                    |   |
| <ul><li>Quickstart</li><li>Integration assistant</li></ul>          | ▲ Essentials<br>Display name : tes                                     | t app registration                                                                                                   | Supported account types                                                                      | : All Microsoft account users                                                                            |   |
| Manage                                                              | Application (client) ID : e6                                           | 74ef5f-cb83-4bf4-aff5-c10e4c0c3434                                                                                   | Redirect URIs                                                                                | : Add a Redirect URI                                                                                     |   |
| Branding                                                            | Directory (tenant) ID : c6<br>Object ID : d9                           | 50f425-84b0-49f1-86a6-bad39f8a29a2<br>fb32ae-7d77-4bf3-9ed3-7be8027eafef                                             | Application ID URI<br>Managed application in I.                                              | : Add an Application ID URI<br>: test app registration                                                   |   |
| Certificates & secrets     Token configuration                      | Welcome to the new a                                                   | nd improved App registrations. Looking to learn how it's                                                             | changed from App registrations (Legacy)? Lo                                                  | earn more                                                                                                | × |
| <ul> <li>API permissions</li> <li>Expose an API</li> </ul>          | Starting June 30th, 202<br>support and security u<br>Graph. Learn more | 0 we will no longer add any new features to Azure Active<br>pdates but we will no longer provide feature updates. Ap | Directory Authentication Library (ADAL) and<br>plications will need to be upgraded to Micros | Azure AD Graph. We will continue to provide technical<br>oft Authentication Library (MSAL) and Microsoft | × |
| App roles   Preview                                                 | A Starting November 9th                                                | , 2020 end users will no longer be able to grant consent t                                                           | o newly registered multitenant apps without                                                  | verified publishers. Add MPN ID to verify publisher                                                      | × |
| <ul> <li>Roles and administrators   Pr</li> <li>Manifest</li> </ul> | <ul> <li>Call APIs</li> </ul>                                          |                                                                                                    | Documentation                                                                                |                                                                                                    |   |

The API permission page appears.

|                                                                     | API permissions 🖈 …                                                                                                    | ×      |
|---------------------------------------------------------------------|----------------------------------------------------------------------------------------------------|--------|
| ✓ Search (Ctrl+/) «                                                 | 🕐 Refresh 🔰 🛇 Got feedback?                                                                                                    |        |
| Overview                                                            |                                                                                                    |        |
| <ul> <li>Quickstart</li> <li>Integration assistant</li> </ul>       | ▲ Starting November 9th, 2020 end users will no longer be able to grant consent to newly registered multitenant apps without verified publishers. Add MPN ID to verify publisher                                                                                                    | ×      |
| Manage                                                              | The "Admin consent required" column shows the default value for an organization. However, user consent can be customized per permission, user, or app. This column may not reflect                                                                                                    | athe × |
| Branding                                                            | value in your organization, or in organizations where this app will be used. Learn more                                                                                                    |        |
| Authentication     Certificates & secrets     Token configuration   | Configured permissions<br>Applications are authorized to call APIs when they are granted permissions by users/admins as part of the consent process. The list of configured permissions should<br>include all the permissions the application needs. Learn more about permissions and consent |        |
| API permissions                                                     | + Add a permission ✓ Grant admin consent for Remote Backup Systems                                                                                                    |        |
| 🗠 Expose an API                                                     | API / Permissions name Type Description Admin consent reg., Status                                                                                                    |        |
| 🐣 App roles   Preview                                               | ✓Microsoft Granh (1)                                                                                                    |        |
| Owners                                                              | Iker Read     Delegated Sign in and read user profile     No                                                                                                    |        |
| <ul> <li>Roles and administrators   Pr</li> <li>Manifest</li> </ul> |                                                                                                    |        |

2. Click Add a Permission. Request API permissions screen appears.

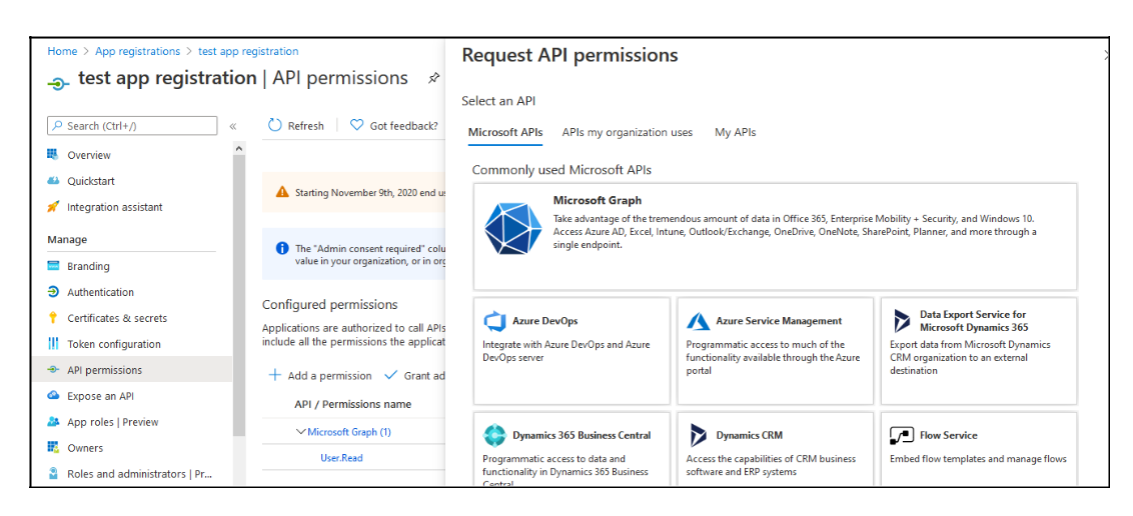

3. Under Microsoft APIs tab, click Microsoft Graph API.

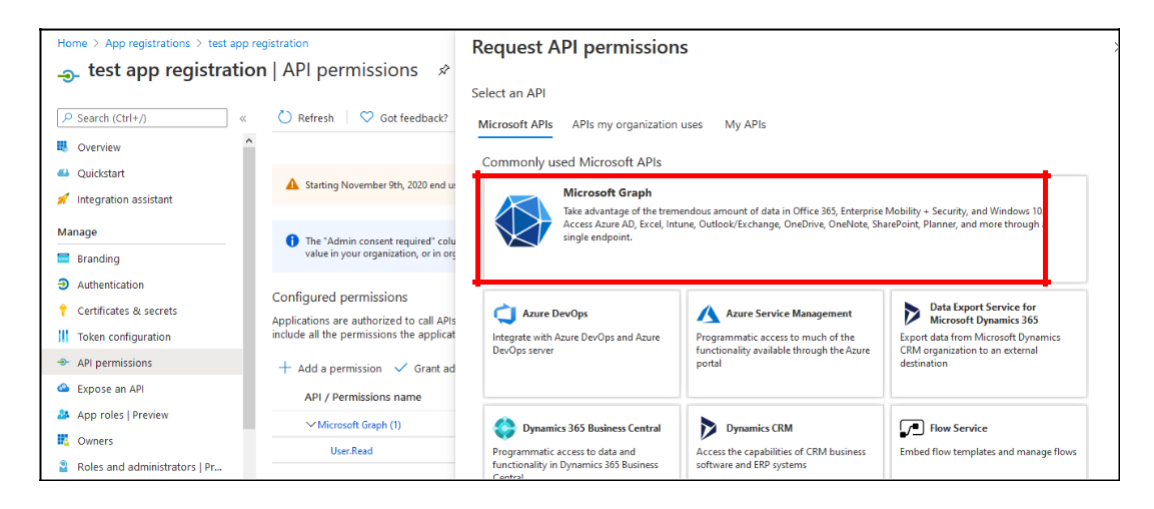

Microsoft Graph API permissions window appears.

4. In the Microsoft Graph API permissions window, click Application Permissions.

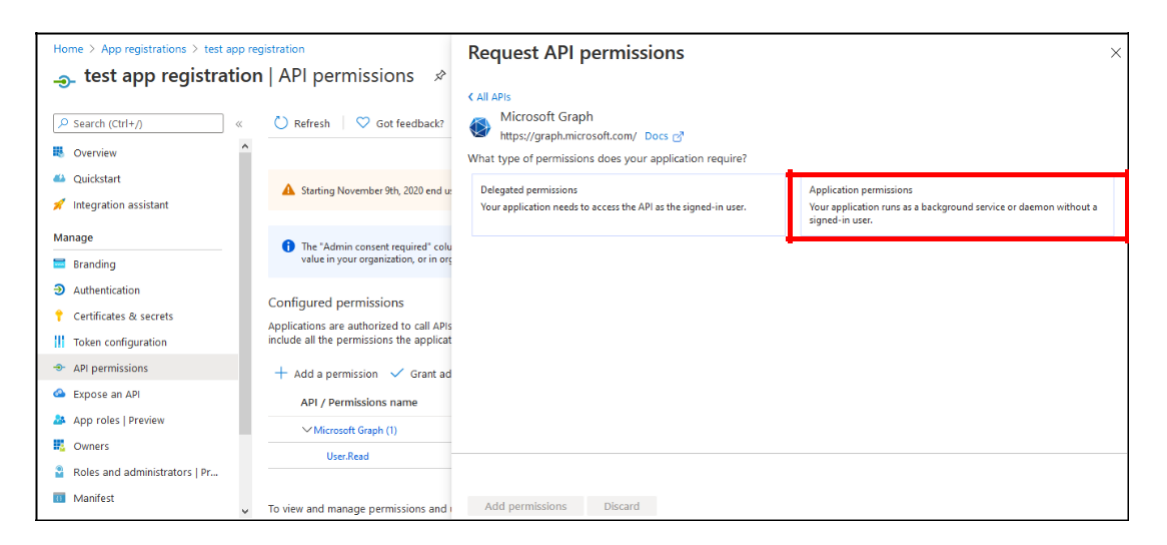

This select permissions option is now available. The administrator can search the permissions from the search box and add them.

| Home > App registrations > test app registration                       |                                                                                                 | Request API permissions                                                                                                    | ×                                                                                                    |
|------------------------------------------------------------------------|-------------------------------------------------------------------------------------------------|----------------------------------------------------------------------------------------------------|----------------------------------------------------------------------------------------------------|
| test app registrat     Search (Ctrl+/)      overview                   | ion   API permissions ☆<br>« C Refresh   ♡ Got feedback?                                        | C All APIs<br>Microsoft Graph<br>https://graph.microsoft.com/ Docs C <sup>2</sup><br>What type of permissions does your application require? |                                                                                                    |
| <ul> <li>Quickstart</li> <li>Integration assistant</li> </ul>          | A Starting November 9th, 2020 end u:                                                            | Delegated permissions<br>Your application needs to access the API as the signed-in user.                                                     | Application permissions<br>Your application runs as a background service or daemon without a<br>signed-in user. |
| Manage Branding                                                        | <ul> <li>The "Admin consent required" colu<br/>value in your organization, or in org</li> </ul> | Select permissions                                                                                                    | expand all                                                                                                    |
| <ul> <li>Authentication</li> <li>Certificates &amp; secrets</li> </ul> | Configured permissions<br>Applications are authorized to call APIs                              | P Start typing a reply url to filter these results<br>Permission                                                                             | Admin consent required                                                                                          |
| <ul> <li>Token configuration</li> <li>API permissions</li> </ul>       | include all the permissions the applicat + Add a permission ✓ Grant ad                          | > AccessReview                                                                                                    |                                                                                                    |
| Expose an API     App roles   Preview                                  | API / Permissions name                                                                          | AdministrativeUnit     AgreementAcceptance                                                                                                   |                                                                                                    |
| Owners     Roles and administrators   Pr                               | User.Read                                                                                       |                                                                                                    |                                                                                                    |
| ivianitest                                                             | <ul> <li>To view and manage permissions and i</li> </ul>                                        | Add permissions Discard                                                                                                    |                                                                                                    |

5. In the search box, type files. The list of permissions related to files appears.

| Home > App registrations > test app registration              |                                                          | Request API permissions                                                                                                    | ×                                                                                                    |
|---------------------------------------------------------------|----------------------------------------------------------|----------------------------------------------------------------------------------------------------|----------------------------------------------------------------------------------------------------|
| 🔔 test app registration   API permissions 🛷                   |                                                          |                                                                                                    |                                                                                                    |
| Search (Ctrl+/)                                               | Refresh   $\heartsuit$ Got feedback?                     | K All APIS<br>Microsoft Graph<br>https://graph.microsoft.com/ Docs of<br>What type of permissions does your application require? |                                                                                                    |
| <ul> <li>Quickstart</li> <li>Integration assistant</li> </ul> | A Starting November 9th, 2020 end u:                     | Delegated permissions<br>Your application needs to access the API as the signed-in user.                                         | Application permissions<br>Your application runs as a background service or daemon without a<br>signed-in user. |
| Manage                                                        | 1 The "Admin consent required" colu                      |                                                                                                    |                                                                                                    |
| 🔜 Branding                                                    | value in your organization, or in org                    | Select permissions                                                                                                    | expand all                                                                                                    |
| Authentication                                                | Configured permissions                                   | ,₽ files                                                                                                    | ×                                                                                                    |
| 📍 Certificates & secrets                                      | Applications are authorized to call APIs                 | Permission                                                                                                    | Admin consent required                                                                                          |
| Token configuration                                           | include all the permissions the applicat                 | X etc.                                                                                                    |                                                                                                    |
| - API permissions                                             | + Add a permission ✓ Grant ad                            | / Files                                                                                                    |                                                                                                    |
| 🗠 Expose an API                                               | API / Permissions name                                   | > OnPremisesPublishingProfiles                                                                                                   |                                                                                                    |
| 🎥 App roles   Preview                                         | Misraraft Grank (1)                                      |                                                                                                    |                                                                                                    |
| Owners                                                        | <ul> <li>Microsoft Graph (1)</li> </ul>                  |                                                                                                    |                                                                                                    |
| Roles and administrators   Pr                                 | User.Read                                                |                                                                                                    |                                                                                                    |
| Manifest                                                      | <ul> <li>To view and manage permissions and i</li> </ul> | Add permissions Discard                                                                                                    |                                                                                                    |

6. Click the arrow next Files to expand and display files permissions.

| Home > App registrations > test app registration             |                                          | Req           | uest API permissions                                                         | ×                                                                                                    |
|--------------------------------------------------------------|------------------------------------------|---------------|------------------------------------------------------------------------------|----------------------------------------------------------------------------------------------------|
| <sub> -&gt;-</sub> test app registration   API permissions 🛷 |                                          |               | ·                                                                            |                                                                                                    |
| P Search (Ctrl+/) «                                          | 🖒 Refresh 🛛 🛇 Got feedback?              | K All AP      | Pls<br>ype of permissions does your application require?                     |                                                                                                    |
| <ul> <li>Overview</li> <li>Quickstart</li> </ul>             |                                          | Deleg<br>Your | gated permissions application needs to access the API as the signed-in user. | Application permissions<br>Your application runs as a background service or daemon without a<br>signed-in user. |
| 🚀 Integration assistant                                      | A Starting November 9th, 2020 end us     | Select        | permissions                                                                  | expand all                                                                                                    |
| Manage                                                       | 1 The "Admin consent required" colu      | O file        | ·                                                                            |                                                                                                    |
| 🔲 Branding                                                   | value in your organization, or in org    | prine Dr      | ermission                                                                    | Admin consent required                                                                                          |
| Authentication                                               | Configured permissions                   |               |                                                                              | Autorit Consent required                                                                                        |
| 📍 Certificates & secrets                                     | Applications are authorized to call APIs | ∨ Fi          | les                                                                          |                                                                                                    |
| Token configuration                                          | include all the permissions the applicat |               | Files.Read.All 💿                                                             | Vec                                                                                                    |
| -@- API permissions                                          | + Add a permission 🗸 Grant ad            |               | Read files in all site collections                                           | 125                                                                                                    |
| Expose an API                                                | API / Permissions name                   |               | Files.ReadWrite.All ①<br>Read and write files in all site collections        | Yes                                                                                                    |
| App roles   Preview                                          |                                          |               |                                                                              |                                                                                                    |

- 7. Select Files.Read.All and Files.ReadWrite.All and click Add Permissions.
- 8. In the similar way, add the following permissions.

| - |                         |             |                                                             |     |                          |  |
|---|-------------------------|-------------|-------------------------------------------------------------|-----|--------------------------|--|
|   | ✓ Microsoft Graph (16)  |             |                                                             |     |                          |  |
|   | Directory.Read.All      | Application | Read directory data                                         | Yes | 🤣 Granted for Remote Bac |  |
|   | Directory.ReadWrite.All | Application | Read and write directory data                               | Yes | 🥑 Granted for Remote Bac |  |
|   | Files.Read.All          | Application | Read files in all site collections                          | Yes | 🥑 Granted for Remote Bac |  |
|   | Files.ReadWrite.All     | Application | Read and write files in all site collections                | Yes | 🥑 Granted for Remote Bac |  |
|   | Mail.Read               | Application | Read mail in all mailboxes                                  | Yes | 🥑 Granted for Remote Bac |  |
|   | Mail.ReadBasic          | Application | Read basic mail in all mailboxes                            | Yes | 🥑 Granted for Remote Bac |  |
|   | Mail.ReadBasic.All      | Application | Read basic mail in all mailboxes                            | Yes | 📀 Granted for Remote Bac |  |
|   | Mail.ReadWrite          | Application | Read and write mail in all mailboxes                        | Yes | 📀 Granted for Remote Bac |  |
|   | Mail.Send               | Application | Send mail as any user                                       | Yes | 📀 Granted for Remote Bac |  |
|   | Sites.FullControl.All   | Application | Have full control of all site collections                   | Yes | 📀 Granted for Remote Bac |  |
|   | Sites.Manage.All        | Application | Create, edit, and delete items and lists in all site collec | Yes | 📀 Granted for Remote Bac |  |
|   | Sites.Read.All          | Application | Read items in all site collections (preview)                | Yes | Sranted for Remote Bac   |  |
|   | Sites.ReadWrite.All     | Application | Read and write items in all site collections (preview)      | Yes | 🤣 Granted for Remote Bac |  |

#### Directory.Read.All

- Directory.ReadWrite.All
- Files.Read.All
- Files.ReadWrite.All
- Mail.Read
- Mail.Read.Basic
- Mail.ReadBasic.All
- Mail.ReadWrite
- Mail.Send
- Sites.FullControl.All
- Sites.Manage.All
- Sites.Read.All
- Sites.ReadWrite.All
- 9. After adding all the permissions, the admin consent should be granted for all the selected permissions. Click " Grant admin consent for user"

| -⊕- test app registration   API permissions 🛷 … |                                                                                                    |                                                                                             |                                         |                                           |                                                  |            |  |  |
|-------------------------------------------------|----------------------------------------------------------------------------------------------------|---------------------------------------------------------------------------------------------|-----------------------------------------|-------------------------------------------|--------------------------------------------------|------------|--|--|
|                                                 | earch (Clr1+/) « C Refresh C Got feedback?                                                                                                    |                                                                                             |                                         |                                           |                                                  |            |  |  |
| Overview                                        |                                                                                                    |                                                                                             |                                         |                                           |                                                  |            |  |  |
| Integration assistant                           | The "Admin consent required" co                                                                                                    | olumn shows the d                                                                           | efault value for an organization. Howev | er user consent can be customized per per | mission user or app. This column may not reflect | ×          |  |  |
| Manage                                          | the value in your organization, or                                                                                                    | in organizations v                                                                          | where this app will be used. Learn more | -,                                        |                                                  |            |  |  |
| 🔜 Branding                                      | Configured permissions                                                                                                    |                                                                                             |                                         |                                           |                                                  |            |  |  |
| Authentication                                  | Applications are authorized to call APIs when they are granted permissions by users/admins as part of the consent process. The list of configured permissions should |                                                                                             |                                         |                                           |                                                  |            |  |  |
| 📍 Certificates & secrets                        | include all the permissions the applic                                                                                                    | include all the permissions the application needs. Learn more about permissions and consent |                                         |                                           |                                                  |            |  |  |
| Token configuration                             | 🕂 Add a permission 🗸 Grant a                                                                                                    | admin consent fo                                                                            | r Remote Backup Systems                 |                                           |                                                  |            |  |  |
| <ul> <li>API permissions</li> </ul>             | API / Permissions name                                                                                                    | Туре                                                                                        | Description                             | Admin consen                              | at req Status                                    |            |  |  |
| Expose an API                                   | ✓ Microsoft Graph (3)                                                                                                    |                                                                                             |                                         | 1                                         |                                                  | <b>- 1</b> |  |  |
| 🚑 App roles   Preview                           | Files.Read.All                                                                                                    | Application                                                                                 | Read files in all site collections      | Yes                                       | 🤡 Granted for Remote Bac 🚥                       |            |  |  |
| Owners                                          | Files.ReadWrite.All                                                                                                    | Application                                                                                 | Read and write files in all site colle  | ections Yes                               | 🤡 Granted for Remote Bac 🚥                       |            |  |  |
| Roles and administrators   Pr                   | User.Read                                                                                                    | Delegated                                                                                   | Sign in and read user profile           | No                                        | 🤡 Granted for Remote Bac 🚥                       |            |  |  |
| 11 Manifest                                     |                                                                                                    |                                                                                             |                                         |                                           |                                                  | -          |  |  |

- Similarly, API permissions should be added to Office 365 Exchange Online. Click API Permissions from left navigation pane and click Add Permission (Refer Steps 1 and 2).
   In the Description of the Permission (Refer Steps 1 and 2).
- 11. In the Request API Permissions screen, click on "APIs my organization uses" tab.

| Home \ App registrations \ test app                                                                                                    | registration                                                                                                   |                                                         |                                      |   |  |  |
|----------------------------------------------------------------------------------------------------|----------------------------------------------------------------------------------------------------|---------------------------------------------------------|--------------------------------------|---|--|--|
| nome > App registrations > test app registration                                                                                                    |                                                                                                    | Request API permissions                                 |                                      | × |  |  |
| test app registration                                                                                                    | n API permissions 🔗                                                                                            |                                                         |                                      |   |  |  |
|                                                                                                    |                                                                                                    | Select an API                                           |                                      |   |  |  |
| P Search (Ctrl+/) «                                                                                                    | C Refresh C Got feedback?                                                                                      | Microsoft APIs APIs my organization uses My APIs        |                                      |   |  |  |
| Source Contraction Contraction | <ol> <li>Successfully granted admin consen</li> </ol>                                                          | Apps in your directory that expose APIs are shown below |                                      |   |  |  |
| Quickstart                                                                                                    |                                                                                                    |                                                         |                                      |   |  |  |
| 🚀 Integration assistant                                                                                                    | 1 The "Admin consent required" colu                                                                            | Name                                                    | Application (client) ID              |   |  |  |
| Manage                                                                                                    | the value in your organization, or in                                                                          | Office 365 Management ADIs                              | c5202580-f805-4401-05e8-04b7a6ef2fc2 |   |  |  |
| 🖬 Branding                                                                                                    |                                                                                                    |                                                         |                                      |   |  |  |
|                                                                                                    | Configured permissions<br>Applications are authorized to call APIs<br>include all the permissions the applicat | KaizalaActionsPlatform                                  | 9DD724a5-4639-438C-969D-e184D2D1e264 |   |  |  |
|                                                                                                    |                                                                                                    | Office Delve                                            | 94c63fef-13a3-47bc-8074-75af8c65887a |   |  |  |
| Certificates & secrets                                                                                                    | include on the permissions the uppress                                                                         | App Studio for Microsoft Teams                          | e1979c22-8b73-4aed-a4da-572cc4d0b832 |   |  |  |
| Token configuration                                                                                                    | + Add a permission 🗸 Grant ad                                                                                  | Microsoft SharePoint Online - SharePoint Home           | dcad865d-9257-4521-ad4d-bae3e137b345 |   |  |  |
| API permissions                                                                                                    | API / Permissions name                                                                                         | Office Agent Service                                    | 5225545c-3ebd-400f-b668-c8d78550d776 |   |  |  |
| Expose an API                                                                                                    | ✓ Microsoft Graph (3)                                                                                          | Office 365 Search Service                               | 66a88757-258c-4c72-893c-3e8bed4d6899 |   |  |  |
| 🐣 App roles   Preview                                                                                                    | Files.Read.All                                                                                                 | Windows.Azure.DeviceRegistration                        | 01cb2876-7ebd-4aa4-9cc9-d28bd4d359a9 |   |  |  |
| Owners                                                                                                    | Files.ReadWrite.All                                                                                            | Skype and Teams Tenant Admin API                        | 48ac35b8-9aa8-4d74-927d-1f4a14a0b239 |   |  |  |
| Roles and administrators   Pr                                                                                                    | Licer Read                                                                                                    | Nicrosoft Customer Engagement Portal                    | 71224da4.b02f.420d.b0ec.6e62652a50d7 |   |  |  |
| Manifest                                                                                                    | osennedu                                                                                                    | microsoft customer engagement roltal                    | /1254084-0921-4290-0802-080205285007 |   |  |  |
| ~                                                                                                    |                                                                                                    | Cortana at Work Bing Services                           | 22d7579f-06c2-4baa-89d2-e844486adb9d |   |  |  |

12. In the search box type "Office 365 Exchange Online".

| Home > App registrations > test app registration |                                      | Request API permissions                                 | ×                                   |
|--------------------------------------------------|--------------------------------------|---------------------------------------------------------|-------------------------------------|
| 👴 test app registration   API permissions 👒      |                                      |                                                         |                                     |
|                                                  |                                      | Select an API                                           |                                     |
|                                                  | 🕐 Refresh 🛛 💙 Got feedback?          | Microsoft APIs APIs my organization uses My APIs        |                                     |
| Overview                                         | Successfully granted admin consen    | Apps in your directory that expose APIs are shown below |                                     |
| 📣 Quickstart                                     |                                      |                                                         |                                     |
| d Internation assistant                          |                                      |                                                         |                                     |
| Integration assistant                            | The "Admin consent required" colu    | Name                                                    | Application (client) ID             |
| Manage                                           | ine teles in your organization, or n | Office 365 Exchange Online                              | 0000002-0000-0ff1-ce00-000000000000 |
| 🚍 Branding                                       |                                      |                                                         |                                     |

13. Click Office 365 Exchange Online from search results.

- 14. Click Application Permissions.
- 15. Add the following permissions. Refer Steps 5 to7 to add permissions.

| >0 | ffice 365 Exchange Online (7) |             |                                                        |     |                          |     |
|----|-------------------------------|-------------|--------------------------------------------------------|-----|--------------------------|-----|
|    | full_access_as_app            | Application | Use Exchange Web Services with full access to all mail | Yes | 🤡 Granted for Remote Bac |     |
|    | Mail.Read                     | Application | Read mail in all mailboxes                             | Yes | 🤣 Granted for Remote Bac |     |
|    | Mail.ReadWrite                | Application | Read and write mail in all mailboxes                   | Yes | 🥑 Granted for Remote Bac | ••• |
|    | MailboxSettings.Read          | Application | Read all user mailbox settings                         | Yes | 🤣 Granted for Remote Bac |     |
|    | MailboxSettings.ReadWrite     | Application | Read and write all user mailbox settings               | Yes | 🤣 Granted for Remote Bac |     |
|    | User.Read.All                 | Application | Read all users' full profiles                          | Yes | 📀 Granted for Remote Bac | ••• |
|    | User.ReadBasic.All            | Application | Read all users' basic profiles                         | Yes | 🤡 Granted for Remote Bac |     |

- Full\_access\_as\_app
- Mail.Read
- Mail.ReadWrite
- MailboxSettings.Read
- MailboxSettings.ReadWrite
- User.Read.All
- User.ReadBasic.All
- 16. After adding all the permissions, the admin consent should be granted for all the selected permissions. Click " Grant admin consent for user". Refer step 9.
- 17. The API permissions are added.